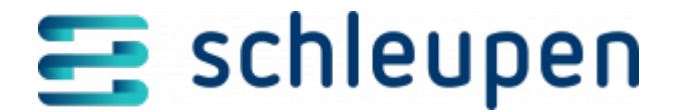

# Ansprechpartner für COMDIS hinterlegen

Wie hinterlege ich einen Ansprechpartner am CS 3.0-Marktpartner, damit er in die COMDIS als Antwort auf die negative REMADV geschrieben wird?

Rufen Sie im Schleupen Portal unter Marktkommunikation EDI > Marktpartnermanagement > Marktpartner verwalten auf. Der Dialog Marktpartner identifizieren wird geöffnet.

| larktpartner iden                          | itifizieren 🕑              |               |                   |                            |                                    |
|--------------------------------------------|----------------------------|---------------|-------------------|----------------------------|------------------------------------|
| ) Einfach 🧿 Erweit                         | tert                       |               |                   |                            |                                    |
| <u>C</u> odenummer                         | <u>N</u> ame               | Marktrolle    | Geschäftsbereichs | art                        |                                    |
|                                            |                            | Netzbetreiber | ▼ Strom           | •                          |                                    |
| Eigene                                     | Nur Bekannte               | Nur Gültige   |                   |                            |                                    |
|                                            |                            |               |                   | Treffer                    |                                    |
|                                            |                            |               |                   | 100                        | 🥂 🔍 SUCH                           |
|                                            |                            |               |                   |                            |                                    |
| arktpartner                                |                            |               |                   |                            |                                    |
| arktpartner<br>Codenummer                  | Name                       | Gültig von    | Gültig bis        | Geschäftsbereichs          | Marktrolle                         |
| <b>Codenummer</b><br>1045458000000         | Name<br>RWE Rhein-Ruhr Ver | Gültig von    | Gültig bis        | Geschäftsbereichs<br>Strom | <i>Marktrolle</i><br>Netzbetreiber |
| arktpartner<br>Fodenummer<br>4045458000000 | Name<br>RWE Rhein-Ruhr Ver | Gültig von    | Gültig bis        | Geschäftsbereichs<br>Strom | Marktrolle<br>Netzbetreiber        |
| arktpartner<br>Codenummer<br>4045458000000 | Name<br>RWE Rhein-Ruhr Ver | Gültig von    | Gültig bis        | Geschäftsbereichs<br>Strom | Marktrolle<br>Netzbetreiber        |
| arktpartner<br>Codenummer<br>4045458000000 | Name<br>RWE Rhein-Ruhr Ver | Gültig von    | Gültig bis        | Geschäftsbereichs<br>Strom | <i>Marktrolle</i><br>Netzbetreiber |
| arktpartner<br>Codenummer<br>4045458000000 | Name<br>RWE Rhein-Ruhr Ver | Gültig von    | Gültig bis        | Geschäftsbereichs<br>Strom | Marktrolle<br>Netzbetreiber        |
| arktpartner<br>Codenummer<br>4045458000000 | Name<br>RWE Rhein-Ruhr Ver | Gültig von    | Gültig bis        | Geschäftsbereichs<br>Strom | Marktrolle<br>Netzbetreiber        |
| arktpartner<br>Codenummer<br>4045458000000 | Name<br>RWE Rhein-Ruhr Ver | Gültig von    | Gültig bis        | Geschäftsbereichs<br>Strom | Marktrolle<br>Netzbetreiber        |

#### Marktpartner identifizieren

Aktivieren Sie das Kontrollfeld **Eigene** und klicken Sie die Option **Erweitert** an. Wählen Sie unter **Marktrolle** den Eintrag **Netzbetreiber** und unter **Geschäftsbereichsart** den Eintrag **Strom** aus und klicken Sie auf **Suchen**.

Markieren Sie unter **Marktpartner** den gewünschten Eintrag und wählen im Kontextmenü **Bearbeiten** aus.

Der Dialog Lieferant Grunddaten erfassen wird aufgerufen.

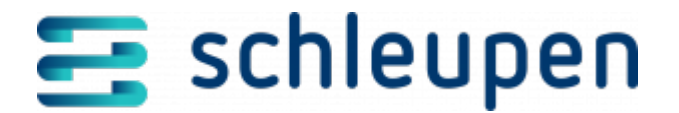

| Lieferant Grun  | ddaten erfasse | n 🥐   |                |               |              |                |            |              |
|-----------------|----------------|-------|----------------|---------------|--------------|----------------|------------|--------------|
| Grunddaten      |                |       |                |               |              | Kommunikations | szeiträume |              |
| Name            |                |       |                |               | _            | Von            | 1          | Bis          |
| GmbH            | ł              |       |                | 6             | à            |                |            |              |
| Codenummer      |                |       |                |               |              |                |            |              |
|                 |                |       |                | 4             | e .          |                |            |              |
| Cadavarahaad    | - 611-         |       |                |               | _            |                |            |              |
| Codevergebend   | e stelle       |       |                |               | ,            |                |            |              |
|                 |                |       |                |               | -            | Finträge: 1    |            | - st -       |
| Gültigkeit      |                |       |                | 0             |              | cincinge. 1    |            | - 4: 2       |
| Offen - Offen   |                |       |                | 5             | 9            |                |            |              |
| Geschäftsbereic | hsart          |       |                |               |              |                |            |              |
| Strom           |                |       |                |               | r            |                |            |              |
| Personenrolle   |                |       |                |               |              |                |            |              |
| Lieferant       |                |       |                | 6             |              |                |            |              |
|                 |                |       |                |               |              |                |            |              |
| Eiree           |                |       |                |               |              |                |            |              |
| Eigen           |                |       |                |               |              |                |            |              |
|                 |                |       |                |               |              |                |            |              |
|                 |                |       |                |               |              |                |            |              |
| Ansprechpartner |                |       |                |               |              |                |            |              |
| Ansprechpa      | Anprechpar     | Email | Telefon        | Weiteres Tel  | Mobiltelefon | Telefax        | Gültig ab  | Gültig bis   |
|                 |                |       |                |               |              |                |            |              |
| Einträge: 0     |                |       | 📋 Neu          |               |              |                |            | T_ 👫 💌       |
|                 |                |       | Datenänderu    | ungsprotokoll |              |                |            |              |
|                 |                |       | Lelleninhalt I | kopieren      |              |                |            |              |
|                 |                |       |                |               |              | VER VER        | WERFEN     | ÜBERNEHMEN 📀 |

Grunddaten erfassen

Wählen Sie in der Tabelle **Ansprechpartner** über das Kontextmenü den Befehl **Neu** aus.

Der Dialog **Personenrollendefinition auswählen** wird aufgerufen.

| Ceine Auswahl                                                                                            |  |
|----------------------------------------------------------------------------------------------------|--|
| 1arktkommunikation - Messwerte Ansprechpartner                                                           |  |
| Narktkommunikation - Rechnungsabwicklung Ansprechpartner                                                 |  |
| arktkommunikation - Messwerte Ansprechpartner<br>arktkommunikation - Rechnungsabwicklung Ansprechpartner |  |
|                                                                                                    |  |

Wählen Sie den Eintrag Marktkommunikation - Rechnungsabwicklung Ansprechpartner aus und klicken Sie auf Weiter.

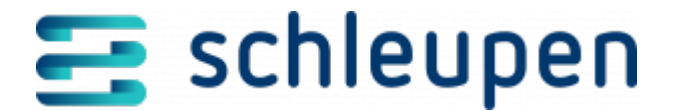

Klicken Sie anschließend im Dialog **Personenrolle zusammenstellen** neben **Bitte** eine **Personenrolle zusammenstellen** auf die Schaltfläche **Suchen**.

| Personenrolle zusammenstellen<br>v       |   |                                   |
|------------------------------------------|---|-----------------------------------|
| Bitte ein Personenrolle zusammenstellen! |   |                                   |
|                                          |   |                                   |
|                                          |   |                                   |
| VALIDIERUNGSMELDUNGEN                    | ▼ | ■ 1 ■ 0 ■ 0                       |
|                                          |   | S ZURÜCK 😣 VERWERFEN ÜBERNEHMEN 🥑 |

Der Dialog **Personen suchen** wird aufgerufen.

| So     | hnellsuche 🔵 Standard |                            |                     |                           |                        |              |                    |            |
|--------|-----------------------|----------------------------|---------------------|---------------------------|------------------------|--------------|--------------------|------------|
| 'IN/F  | remdschlüssel         |                            | Person              |                           |                        |              |                    |            |
|        |                       |                            | Name, Vorname, PLZ, | Ort, Straße, Hausnr.      |                        |              |                    |            |
|        |                       |                            |                     |                           |                        |              |                    |            |
|        |                       |                            |                     |                           |                        |              | Treffer            | зисня      |
| cho    | rachnicco             |                            |                     |                           |                        |              |                    | Jucine     |
|        |                       |                            | -                   |                           |                        |              |                    |            |
|        | PIN                   | Anrede                     | litel               | Name                      | Vorname bzw. Name 2    | Geburtsdatum | Fremdschlussel     |            |
| 3      | 1                     |                            |                     | GASPOOL Balancing Service |                        |              | 5498               |            |
| 3      | 2                     |                            |                     | NetConnect Germany Gmb    | <b>C</b> <sup>11</sup> |              | 5504               | _          |
| 2      | 5                     |                            |                     | Dusty                     | Silm                   |              | 4505               |            |
| а<br>6 | 51                    |                            |                     | Kalienbach                | Lukas                  |              | 4505               |            |
| à      | 52                    | Firma                      |                     | S710 Lieferant            | Lukas                  |              | 4514               |            |
| b.     | 54                    | Filling                    |                     | Gemeinde Schleupentown    |                        |              | 4532               |            |
| ġ.     | 55                    |                            |                     | MUA                       |                        |              | 4541               |            |
| ŵ      | 56                    |                            |                     | MUA                       |                        |              | 4550               |            |
| nträ   | ge: 100               |                            |                     |                           |                        |              |                    | <b>S</b> i |
| ntai   | dwede                 |                            |                     |                           |                        |              |                    |            |
|        | Nutzung               | Kontaktrlaten              | Gültig ab           | Gültig bis                | Nachfolger             | Opt-In       | Ont-In - Gültig ab |            |
|        | Curra Amerika (A      |                            |                     | 5000 000                  |                        | - optim      | optini bonig bo    |            |
|        | iyp. Anschrift        | Driesenste 14 47441 Maare  | 19 12 2010          |                           |                        |              |                    |            |
|        |                       | Prinzensu: 14, 47441 Moers | 10.12.2019          |                           |                        |              |                    |            |
|        |                       |                            |                     |                           |                        |              |                    |            |
|        |                       |                            |                     |                           |                        |              |                    |            |
|        |                       |                            |                     |                           |                        |              |                    |            |
|        |                       |                            |                     |                           |                        |              |                    |            |
|        |                       |                            |                     |                           |                        |              |                    |            |
|        |                       |                            |                     |                           |                        |              |                    |            |
| nträ   | ge: 1                 |                            |                     |                           |                        |              | -                  | 88         |
|        | -                     |                            |                     |                           |                        |              |                    | -          |

Klicken Sie auf **Suchen**, markieren Sie die gewünschte Person und klicken Sie anschließend auf **Weiter**. Der Dialog **Personenrolle festlegen** wird aufgerufen.

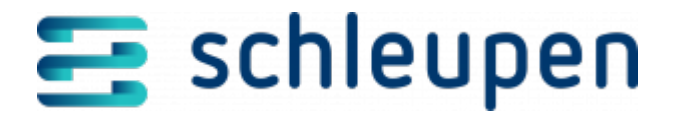

| Rollendefinition: MPM_Messwertmanagement - Marktkommunikation - Rechnungsabwicklung Ansprechpartner Person PIN 3 |               |
|----------------------------------------------------------------------------------------------------|---------------|
| Person                                                                                                    |               |
| PIN 3                                                                                                    |               |
|                                                                                                    |               |
| Rechtsrolle Natürlich Anrede Titel                                                                               |               |
| Name Dusty Vorname Slim                                                                                          |               |
| Geburtsdatum Steuernummer Umsatzsteuer-ID                                                                        |               |
| Gültigab 18.12.2019 Leitweg-ld                                                                                   |               |
| BEARBEITEN                                                                                                    |               |
| Geben Sie eine individuelle Bezeichnung für diese Personenrolle an                                               |               |
| Bezeichnung                                                                                                    | 4             |
|                                                                                                    | ^             |
| Wählen Sie die zu verwendenen Kontaktwege aus                                                                    |               |
| Kontaktdaten Zugehörigkeit Gültig ab Gültig bis N                                                                | Nachfolger    |
| * Kontaktwegtyp: Anschrift                                                                                       | ^             |
| Prinzenstr. 14, 47441 Moers         Dusty, Slim         18.12.2019                                               |               |
| Entrâge: 1                                                                                                    |               |
|                                                                                                    |               |
| Verwendete Kontaktwege                                                                                           |               |
| Brimise Kontakrolatan Zumbérinkair Unsumoder ab M                                                                | lanuandat hic |
| rumar nontanuatein zugenonigkeit verwennet au ver                                                                | A A           |
|                                                                                                    |               |
| Keine Einträge vorhanden                                                                                         |               |
| -                                                                                                    |               |
|                                                                                                    |               |
| Einträge: 0                                                                                                    | T_ 🕼 🖂        |
|                                                                                                    |               |
| VALIDIERUNGSMELDUNGEN                                                                                            | ■1 ■0 ■0      |
|                                                                                                    |               |

Legen Sie eine **Bezeichnung** für die Personenrolle fest.

Marktkommunikation - Rechnungsabwicklung Ansprechpartner: Alfons Müller

Ist der gewünschte Kontaktweg noch nicht vorhanden, kann dieser optional über das Kontextmenü und **Neu** erfasst werden (danach **Speichern** anklicken).

Markieren Sie den gewünschten Kontaktweg und übernehmen Sie ihn über das Symbol <sup>4</sup> in den Bereich **Verwendete Kontaktwege**.

Dieser Schritt muss gemacht werden, damit die Person in der COMDIS verwendet wird.

Klicken Sie auf Weiter. In der Zusammenfassung werden Ihnen die geänderten Daten

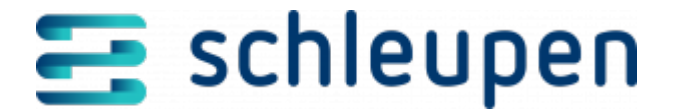

angezeigt. Klicken Sie jetzt auf **Übernehmen**, um den Ansprechpartner zu hinterlegen.

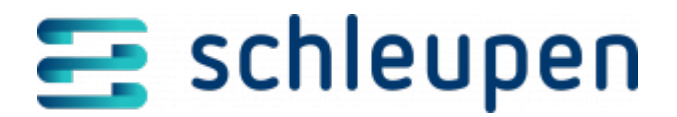

### Impressum

Herausgegeben von: Schleupen SE

Galmesweg 58 47445 Moers

Telefon: 02841 912 0 Telefax: 02841 912-1903

www.schleupen.de

Zuständig für den Inhalt: Schleupen SE ©Schleupen SE, Galmesweg 58, 47445 Moers

### Haftungsausschluss

Möglicherweise weist das vorliegende Dokument noch Druckfehler oder drucktechnische Mängel auf. In

der Dokumentation verwendete Software-, Hardware- und Herstellerbezeichnungen sind in den

meisten Fällen auch eingetragene Warenzeichen und unterliegen als solche den gesetzlichen Bestimmungen.

Das vorliegende Dokument ist unverbindlich. Es dient ausschließlich Informationszwecken und nicht als

Grundlage eines späteren Vertrags. Änderungen, Ergänzungen, Streichungen und sonstige Bearbeitungen dieses Dokuments können jederzeit durch die Schleupen SE nach freiem Ermessen und

ohne vorherige Ankündigung vorgenommen werden.

Obschon die in diesem Dokument enthaltenen Informationen von der Schleupen SE mit größtmöglicher

Sorgfalt erstellt wurden, wird aufgrund des reinen Informationscharakters für die Richtigkeit, Vollständigkeit, Aktualität und Angemessenheit der Inhalte keinerlei Gewähr übernommen und jegliche

Haftung im gesetzlich zulässigen Umfang ausgeschlossen. Verbindliche Aussagen können stets nur im

Rahmen eines konkreten Auftrags getroffen werden.

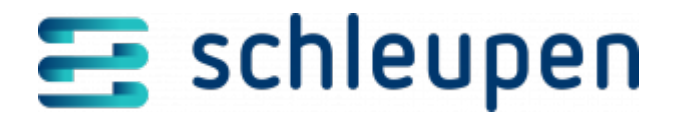

## Urheberrecht

Die Inhalte des vorliegenden Dokuments sind urheberrechtlich geschützt. Sie dürfen nur nach vorheriger Genehmigung durch die Schleupen SE verwendet werden. Dies gilt insbesondere für die

Vervielfältigung von Informationen oder Daten, insbesondere die Verwendung von Texten, Textteilen

oder Bildmaterial. Sämtliche Rechte liegen bei der Schleupen SE.

Soweit nicht ausdrücklich von uns zugestanden, verpflichtet eine Verwertung, Weitergabe oder ein

Nachdruck dieser Unterlagen oder ihres Inhalts zu Schadenersatz (BGB, UWG, LitUrhG).